# HANDBUCH FÜR DEN EVENT GUIDE

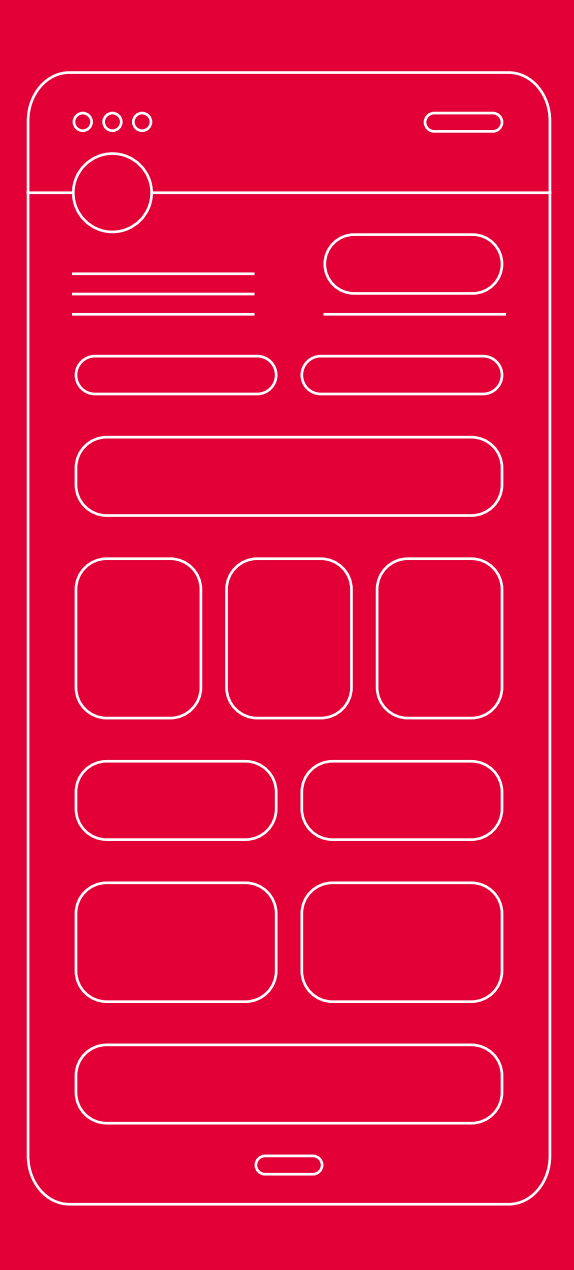

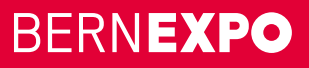

## Erfassung Firmeneintrag im neuen Event Guide

#### **Liebe Firmen**

Neu steht Ihnen für Ihren Firmeneintrag ein neues Event Guide zur Verfügung!

Gerne führen wir Sie mit der folgenden Anleitung Schritt für Schritt durch die Erfassung Ihres Eintrages, Ihrer Produkte und Dienstleistungen sowie Events. Damit Sie schnell und effizient durch den Erfassungsprozess kommen, finden Sie zu jedem Eintrag alle Upload-Möglichkeiten. **Halten Sie die beschriebenen Unterlagen auf der Folgeseite vor der Erfassung bereit!** 

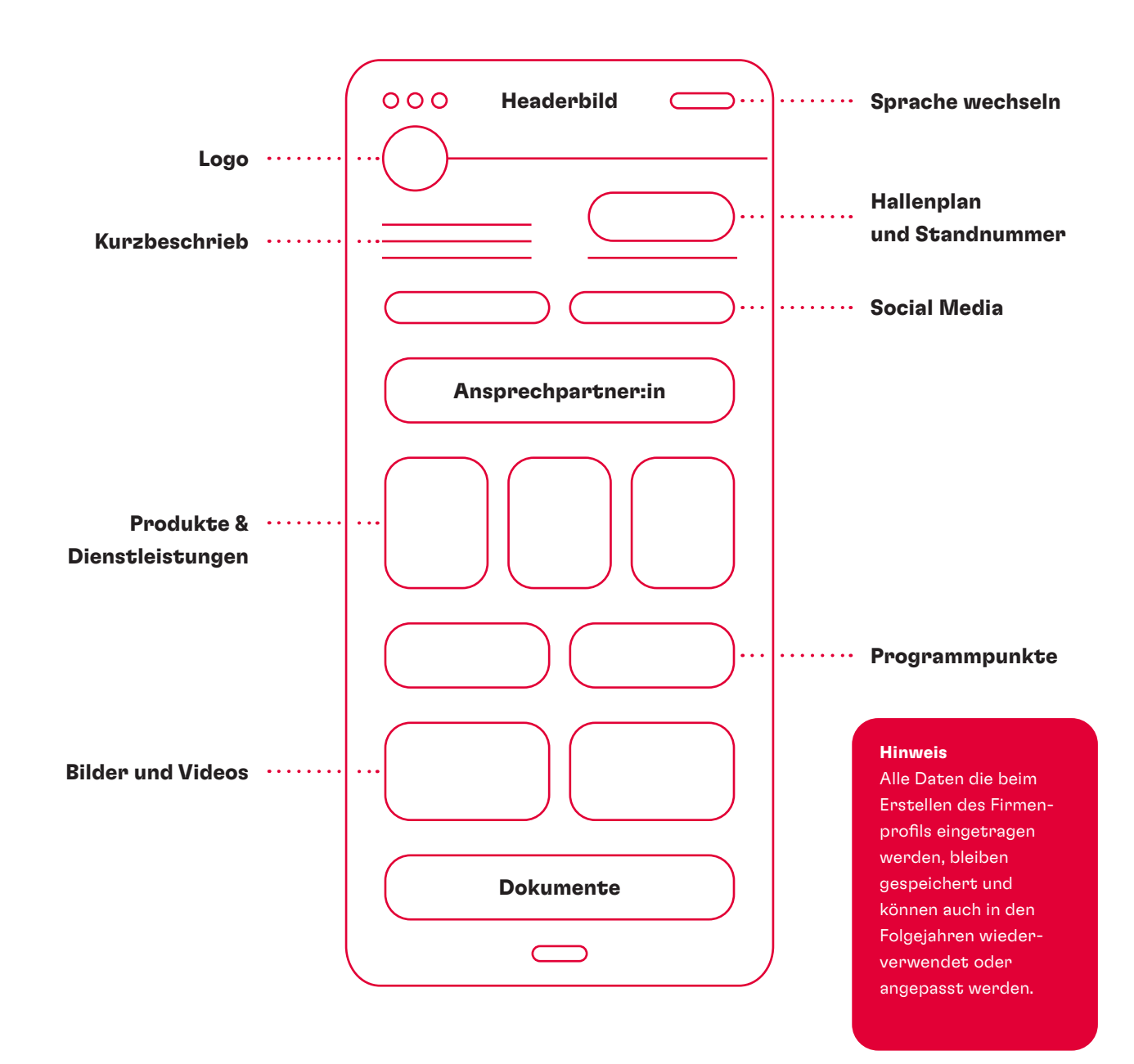

Bei Fragen stehen wir Ihnen sehr gerne zur Verfügung.

+41 31 340 14 07

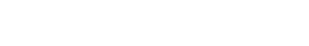

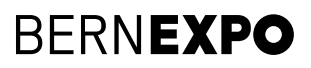

## Firmenprofil kopieren

### Liebe Firmen

Sie haben bei der letzten Veranstaltung in unserem Online-Firmenverzeichnis bereits Ihr Firmenprofil abgefüllt? Dann können Sie dieses jetzt ganz einfach kopieren und die Inhalte entsprechend aktualisieren.

Gerne führen wir Sie mit der folgenden Anleitung Schritt für Schritt durch die Kopie Ihres Eintrages. Halten Sie alle Unterlagen bereit, die Sie anpassen möchten.

Nachdem Sie sich im Online-Firmenverzeichnis eingeloggt haben, Sehen Sie eine Liste Ihrer Firmeneinträge oder Ihres Firmeneintrags (Informationen zum Login finden Sie unter Punkt 2 auf Seite 6). Nach dem Klick auf den roten **«Kopieren» -Button** starten Sie den Prozess.

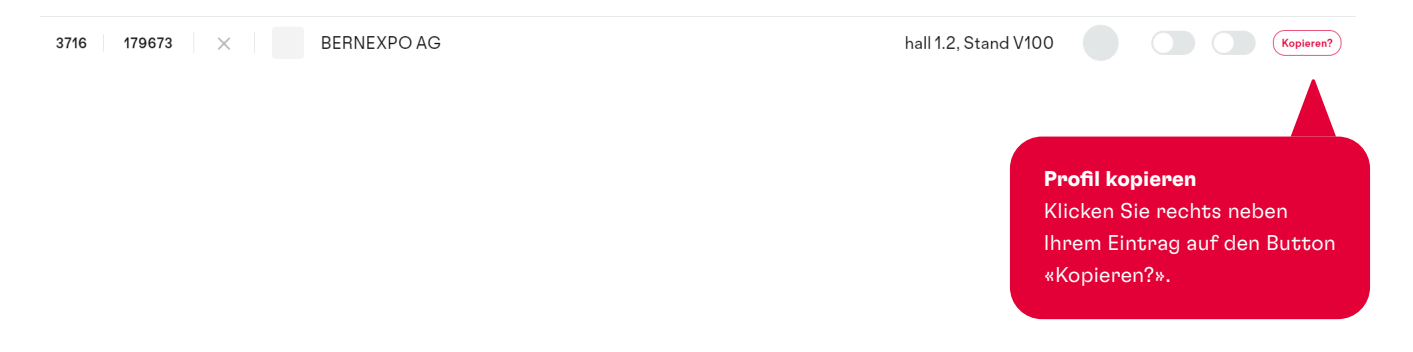

Sie können nun wählen, welche Inhalte des bestehenden Eintrags Sie gerne kopieren möchten.

Wichtig: Bitte beachten Sie, dass diese Auswahl nur einmal gemacht werden kann. Nachdem der Eintrag kopiert wurde, sind Inhalte, die in diesem Fenster nicht ausgewählt wurden, nicht mehr aufrufbar.

### Möchten Sie Inhalte von ihrem letzten Firmeneintrag kopieren?

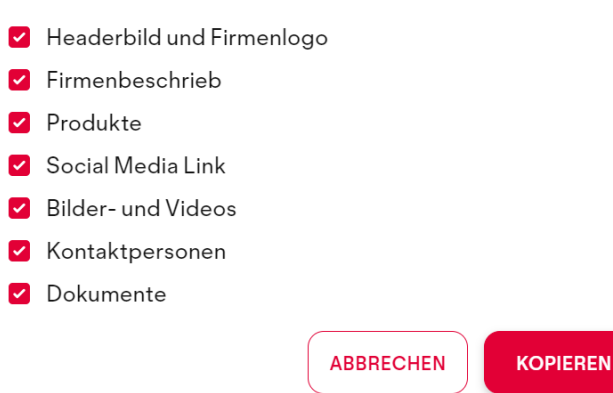

Nachdem Sie die Auswahl durch einen Klick auf **«Kopieren»** bestätigt haben, wurde Ihr Profil erfolgreich kopiert und Sie können mit der Bearbeitung Ihrer Daten fortfahren.

Bei Fragen stehen wir Ihnen sehr gerne zur Verfügung.

🤌 🛛 +41 31 340 14 07

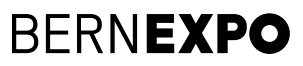

## Inhaltsübersicht Abfüllen des Firmenprofils

| 1. Benötigte Unterlagen                                          |    |  |  |
|------------------------------------------------------------------|----|--|--|
| 2. Einloggen und Firmenprofil aufrufen                           | 5  |  |  |
| 3. Firmeneintrag gestalten auf Deutsch, Englisch und Französisch | 6  |  |  |
| • Headerbild                                                     |    |  |  |
| o Logo                                                           |    |  |  |
| • Firmenbeschrieb                                                |    |  |  |
| • Soziale Netzwerke                                              |    |  |  |
| • Ansprechpartner                                                |    |  |  |
| Produkte & Dienstleistungen (siehe Punkt 5.1)                    |    |  |  |
| • Programmpunkte (siehe Punkt 5.2)                               |    |  |  |
| • Bilder und Videos                                              |    |  |  |
| • Dokumente hochladen                                            |    |  |  |
| • Terminbuchung aktivieren                                       |    |  |  |
| 4. Vorschau veröffentlichen                                      | 9  |  |  |
| 5. Mehr Details                                                  | 10 |  |  |
| • 5.1 Produkte & Dienstleistungen                                |    |  |  |

• 5.2 Programmpunkte

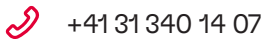

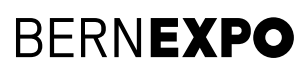

## 1. Benötigte Unterlagen

Damit Sie Ihr Firmenprofil schnell und effizient abfüllen können, empfehlen wir Ihnen, folgende Unterlagen im angegebenen Format bereitzuhalten.

### Profilübersicht

- Headerbild
- o Logo
- Beschrieb über die Firma DE/FR max. 600 Zeichen inkl. Leerschläge
- Soziale Netzwerke Links zu den Sozialen Netzwerken
- Ansprechpartner (Standpersonal) Name, Vorname, Funktion, E-Mail, Telefon, LinkedIn-Link
- o Bilder
- Videos YouTube-Link
- Dokumente PDF, DOC, DOCX, PPT, PPTX, RTF, XLS, XLSX

### Produkte & Dienstleistungen

- Produktbild
- Produktebeschreibung DE/FR max. 600 Zeichen inkl. Leerschläge
- Bilder
- Videos

YouTube-Link

• Dokumente PDF, DOC, DOCX, PPT, PPTX, RTF, XLS, XLSX

### Programmpunkte / Event

- Headerbild
- Angaben Start- und Enddatum
- Eventname, -typ, -ort und -beschrieb
- Ansprechpartner (Standpersonal) Foto/Porträt Name, Vorname, Funktion, E-Mail, Telefon,
- LinkedIn-Link
- o Bilder o Videos
  - YouTube-Link
- Dokumente PDF, DOC, DOCX, PPT, PPTX, RTF, XLS, XLSX

Bei Fragen stehen wir Ihnen sehr gerne zur Verfügung.

🤣 🛛 +41 31 340 14 07

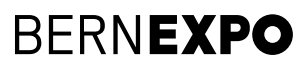

## **2. Einloggen und Firmenprofil aufrufen**

Loggen Sie sich oben rechts mit Ihrem bestehenden BERNEXPO Online Service Center Benutzername und Passwort ein. So können Sie das selbe Login verwenden, welches Sie auch für die Standbuchung verwendet haben.

| 000                                |                                                                    |                 |                                                                                                    |                         |                  |
|------------------------------------|--------------------------------------------------------------------|-----------------|----------------------------------------------------------------------------------------------------|-------------------------|------------------|
|                                    | Ausstellende                                                       | Produkte        | Programm                                                                                                    | Q 🏠<br>Suchen Favoriten | 2<br>Anmelden    |
|                                    |                                                                    |                 | <b>Anmeldung</b><br>Sie können sich bequem mit<br>Ihrem bestehenden Online Service<br>Center Login anmelden. |                         | ervice           |
| 4                                  | Ausstellende Produkte                                              | Progra          | mm s                                                                                                    | Q ☆<br>uchen Favoriter  | n RB             |
|                                    |                                                                    |                 | - A Fit                                                                                                    | rmenprofil aufri        | ufen - Schritt 1 |
|                                    |                                                                    | BB Mei          | n persönlicher                                                                                               | Bereich                 |                  |
|                                    |                                                                    |                 | 🟠 Mei                                                                                                    | ne Favoriten            |                  |
|                                    | Einmennnofil aufnufen - Schnitt 2                                  | 2               | 🔀 Mei                                                                                                    | ne Tickets              |                  |
| GEFÄLLT MIR GEFÄLLT MIR einträge». | Um Ihren Firmeneintrag aufzuruf<br>klicken Sie auf «Exhibitor» und | rag aufzurufen, | Mei                                                                                                    | ne Firmeneinträ         | äge              |
|                                    | anschliessend auf «Meine Firmen-<br>einträge».                     |                 | [→ Abm                                                                                                    | nelden                  | ,                |

Falls Sie über kein Login verfügen, registrieren Sie sich neu. Damit Sie auf Ihr Firmenprofil zugreifen können, melden Sie sich beim Support. Wir können Sie in wenigen Minuten freischalten.

Bei Fragen stehen wir Ihnen sehr gerne zur Verfügung.

2 +41 31 340 14 07

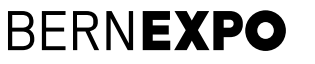

## 3. Firmeneintrag

Laden Sie den Header, das Logo, den Text über die Firma und Social Media Verlinkungen hoch.

Bitte beachten Sie, dass Sie den **Firmennamen** nicht direkt hier im Firmeneintrag ändern können. Wechseln Sie dafür ins Online Service Center und passen Sie dort den **«Eintrag im Ausstellendenverzeichnis»** an.

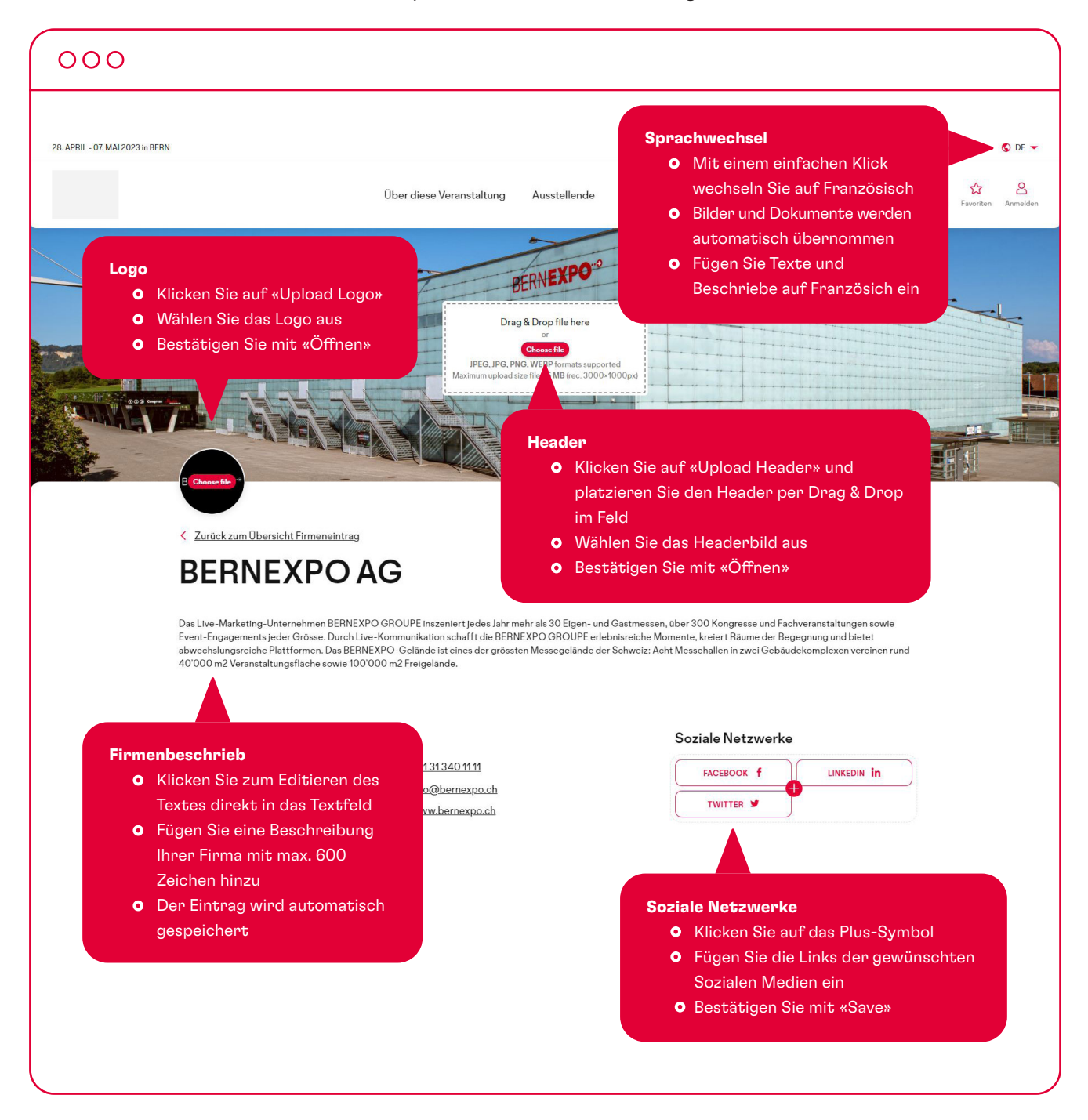

Bei Fragen stehen wir Ihnen sehr gerne zur Verfügung.

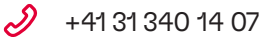

Melp@bernexpo.ch

**BERNEXPO** 

### 000

#### Gerne sind wir für dich da

#### Ansprechpersonen

- Klicken Sie auf «ADD NEW»
- Laden Sie das Porträt des Mitarbeitenden hoch
- Ergänzen Sie optional die Felder Name, Job Titel, Telefon, E-Mail und LinkedIn Profillink
- Ihr Eintrag wird automatisch gespeichert. Falls Sie diesen wieder löschen möchten, klicken Sie auf das rote Kreuz oben rechts
- Der Eintrag wird automatisch gespeichert

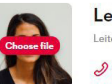

Lena Fritschi Verkauf und Marke 2 031213 02 xx 🗹 lena.fritschi@musterprofil.ch in Type linkedin url..

. .

+ ADD NEW

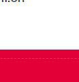

### **Bilder und Videos**

#### Bilder hinzufügen

- Klicken auf «Upload Image» oder platzieren Sie Bilder per Drag & Drop im Feld.
- Wählen Sie das gewünschte Bild
- Bestätigen Sie mit «Öffnen»

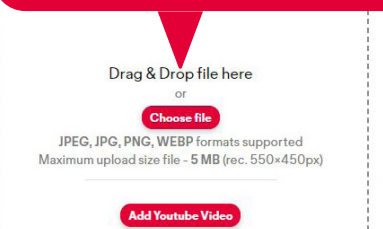

### Videos einbinden

- Um Videos von YouTube einzubinden, klicken Sie «Add YouTube-Video»
- Fügen Sie den Link des YouTube Videos ein
- Bestätigen Sie die Verlinkung mit einem Klick auf «Add»

Wichtig: Kopieren Sie die URL aus der oberen Browserzeile in YouTube.

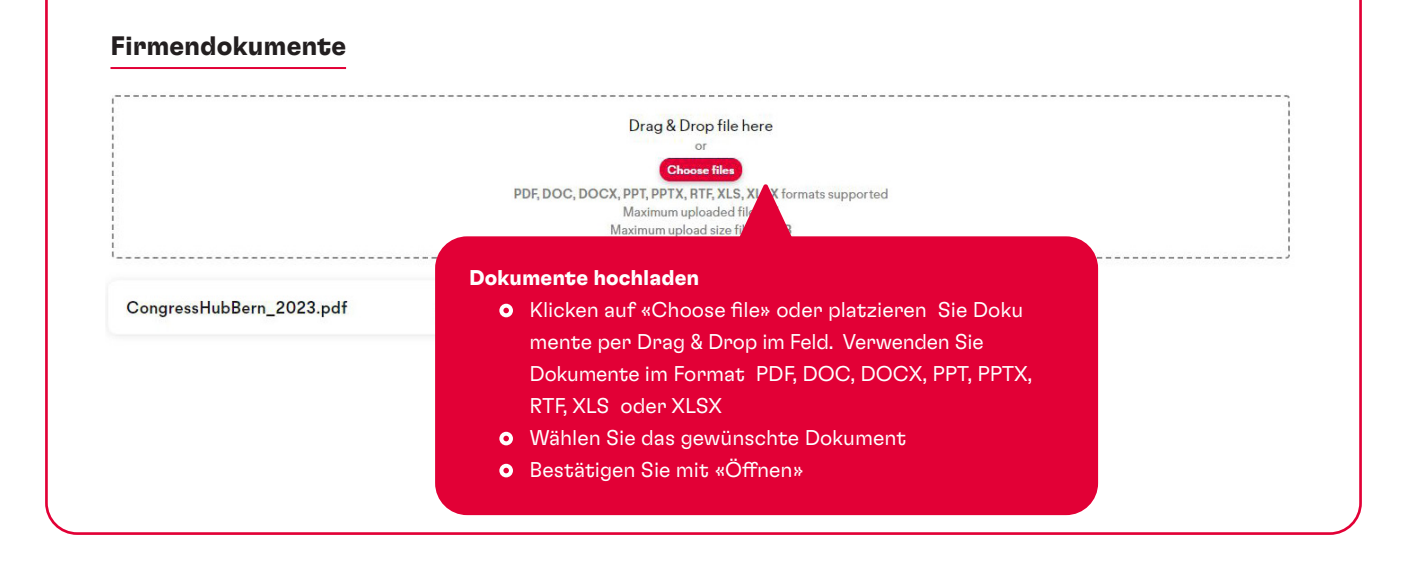

Bei Fragen stehen wir Ihnen sehr gerne zur Verfügung.

- Ð +41 31 340 14 07
- Melp@bernexpo.ch

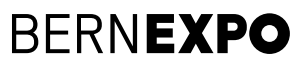

| 000                              |                                                                                                    |                                                      |                                                                                              |                                                                        |                                                                           |                                                                  |                                     |                                  |            |
|----------------------------------|----------------------------------------------------------------------------------------------------|------------------------------------------------------|----------------------------------------------------------------------------------------------|------------------------------------------------------------------------|---------------------------------------------------------------------------|------------------------------------------------------------------|-------------------------------------|----------------------------------|------------|
| 28. APRII - 07. MAI 2023 in BERN |                                                                                                    |                                                      |                                                                                              |                                                                        |                                                                           |                                                                  | Für Aussteller                      | - Für Medien                     | S DF 💌     |
|                                  |                                                                                                    | Über diese Veranstaltung                             | Ausstellende                                                                                 | Produkte                                                               | Programm                                                                  | Geländeplan                                                      | Tickets                             | Q &                              | Anmelden   |
|                                  |                                                                                                    |                                                      | ~                                                                                            |                                                                        | ~                                                                         |                                                                  |                                     |                                  | Parintodon |
|                                  |                                                                                                    | Drag<br>IPEG, IPC, PA<br>Maximum upload s            | A Drop file here<br>or<br>Chore file<br>KG, WEBP formats support<br>KG, WEBP formats support | rted<br>1000px)                                                        | BERNEXPO®                                                                 |                                                                  |                                     |                                  |            |
|                                  | < Zurück zum Übersicht Firmeneintrag                                                                                                    | •                                                    |                                                                                              | HALLENPLAI                                                             | N LIVE AB 10. JAN 23                                                      | x 🖈                                                              |                                     |                                  |            |
|                                  | BERNEXPOA                                                                                                    | G                                                    |                                                                                              | Book Co                                                                | onsultation                                                               | Appointmer                                                       | nt                                  |                                  |            |
|                                  | abwechslungsreiche Plattformen. Das BERNEXI<br>40'000 m2 Veranstaltungsfläche sowie 100'00/<br>Firmenkontakt<br>Mingerstrasse 6<br>3014 Bern<br>Bern | 20-Gelände ist eines der grösst<br>D m2 Freigelände. | en Messenelande d<br>erminslots<br>O Klicker<br>Ihre ve<br>Die Be<br>Ihnen I                 | <b>aktiviere</b><br>Sie auf «<br>rfügbare<br>suchende<br>buchen.       | Messehall<br>Book Cons<br>n Terminslo<br>n können ir                      | vGebäudekomplexe<br>sultation Ap<br>ots zu aktivi<br>m Anschluss | pointmen<br>eren.<br>s diese Slo    | t», um<br>ots bei                |            |
| Schedule                         | 2                                                                                                    |                                                      |                                                                                              |                                                                        |                                                                           |                                                                  |                                     |                                  |            |
| 23 Jan 202                       | 24 24 Jan 2024                                                                                                    |                                                      |                                                                                              |                                                                        |                                                                           |                                                                  |                                     |                                  |            |
| Activate al                      |                                                                                                    |                                                      |                                                                                              |                                                                        |                                                                           |                                                                  |                                     |                                  |            |
| 09:00 - 09:                      | 20                                                                                                    |                                                      |                                                                                              |                                                                        |                                                                           |                                                                  | Available                           |                                  |            |
| 09:30 - 09:                      | 50                                                                                                    |                                                      |                                                                                              |                                                                        |                                                                           |                                                                  | Available                           |                                  |            |
|                                  |                                                                                                    | 🕁 Export                                             | booked me                                                                                    | etings                                                                 |                                                                           |                                                                  |                                     |                                  |            |
|                                  |                                                                                                    |                                                      |                                                                                              |                                                                        |                                                                           |                                                                  |                                     |                                  |            |
|                                  |                                                                                                    |                                                      | Termir<br>o (<br>o (                                                                         | s <b>lots akt</b><br>Ait einem<br>Ier Termiı<br>Über «Exp<br>Überischt | <b>tivieren</b><br>Klick auf c<br>nslot aktivi<br>port booke<br>der gebuc | den Regler r<br>iert.<br>d meetings:<br>shten Meeti              | echts am<br>• können S<br>ngs runte | Rand wird<br>Sie eine<br>rladen. |            |

Bei Fragen stehen wir Ihnen sehr gerne zur Verfügung.

- +41 31 340 14 07
- Melp@bernexpo.ch

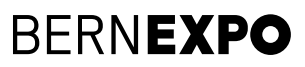

# Online Firmenverzeichnis 4. Vorschau und veröffentlichen

Um Ihr Firmenprofil zu veröffentlich und eine Vorschau anzuzeigen, befolgen Sie die untenstehenden Schritte.

| 000                                                                                                    |                                                                     |                                                           |  |  |
|----------------------------------------------------------------------------------------------------|---------------------------------------------------------------------|-----------------------------------------------------------|--|--|
| BEA                                                                                                    | Q Search                                                            | Célina Rohrbach<br>exhibitor                              |  |  |
| Dashboard                                                                                               | List of exhibitors                                                  | Search by name of Regillr All                             |  |  |
|                                                                                                    | RegiNr     Name       171173     BERNEXPO AG<br>hall 32, Stand H001 | Status                                                    |  |  |
|                                                                                                    |                                                                     |                                                           |  |  |
|                                                                                                    |                                                                     | Aktivieren Sie mit einem Klick<br>den Status des Standes. |  |  |
|                                                                                                    |                                                                     |                                                           |  |  |
| C                                                                                                    | ber diese Veranstaltung Ausstellende Produkte Programm Tickets Live | Q 🔂<br>Suchen Favoriten                                   |  |  |
|                                                                                                    |                                                                     |                                                           |  |  |
| Gehen Sie zurück auf die Messewebseite<br>und klicken Sie auf Ausstellende um Ihr Profil<br>einzusehen. |                                                                     |                                                           |  |  |
|                                                                                                    |                                                                     | ,                                                         |  |  |

Um gleichzeitig das Profil zu editieren und eine Vorschau bereit zu haben, können Sie die beiden Seiten in unterschiedlichen Tabs öffnen. So können Sie immer einsehen wie sich Ihre Änderungen auf das Profil auswirken. **Wichtig: Setzen Sie dazu zuerst den Status auf aktiv.** 

Bei Fragen stehen wir Ihnen sehr gerne zur Verfügung.

2 +41 31 340 14 07

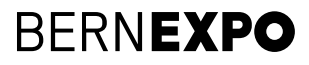

## 5. Mehr Details 5.1 Produkte & Dienstleistungen

In Ihrem Firmeneintrag können Sie nun Ihre Produkte und Dienstleistungen hinzufügen.

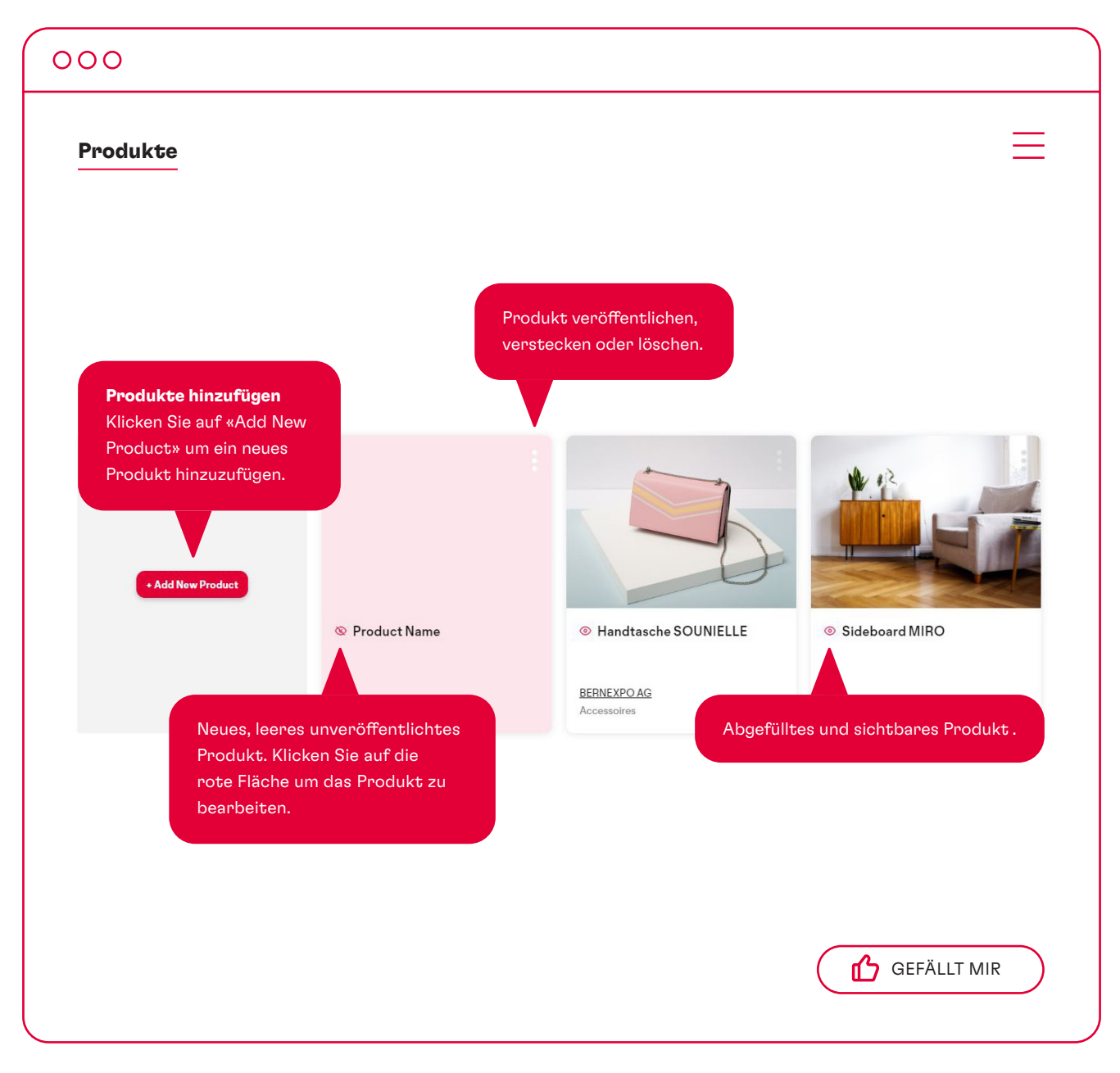

Solange Ihr hinzugefügtes Produkt rosarot hinterlegt ist, ist es noch nicht veröffentlicht!

Bei Fragen stehen wir Ihnen sehr gerne zur Verfügung.

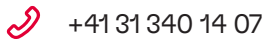

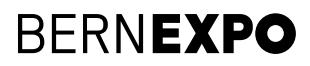

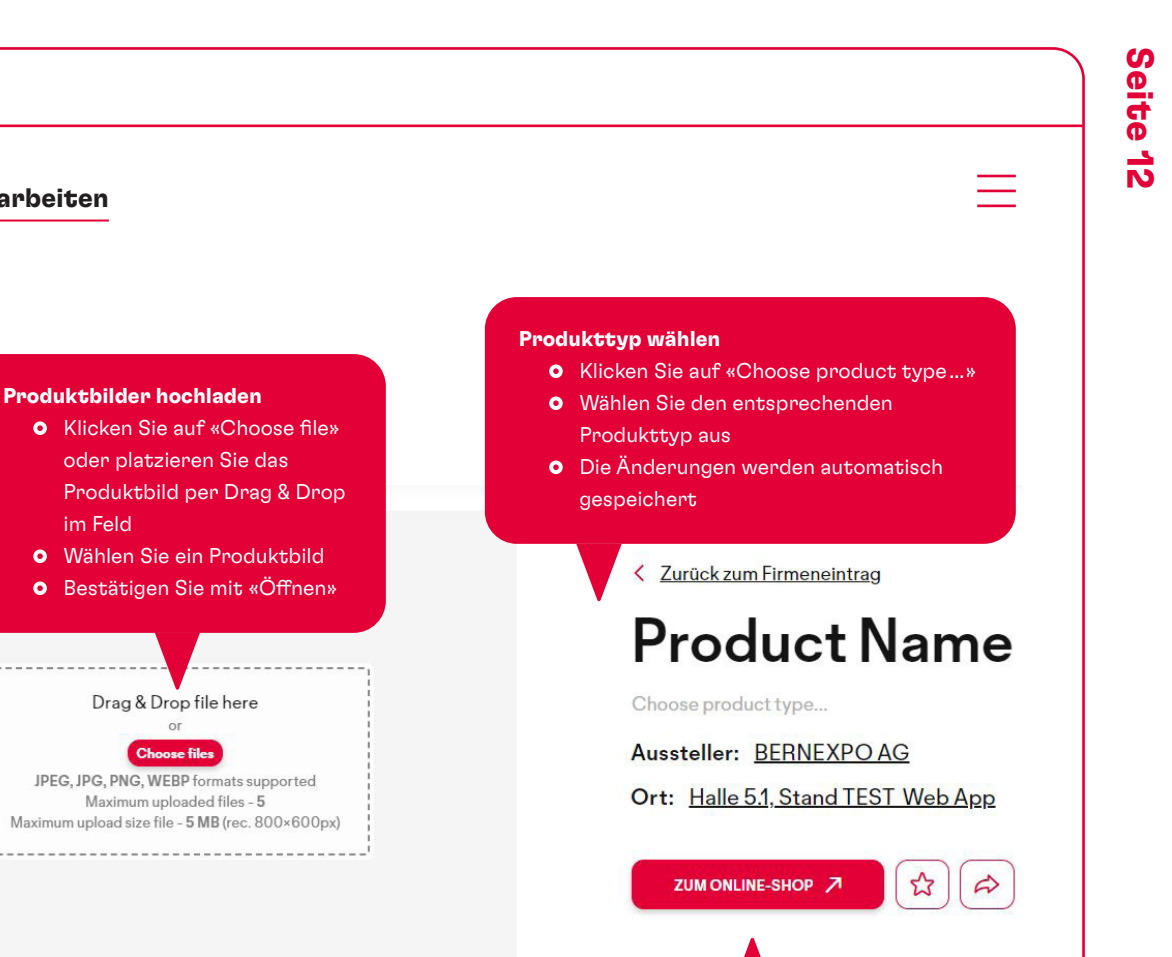

Online-Shop/Webseite hinterlegen

**«ZUM ONLINE-SHOP»** • Fügen Sie den Link zu Ihrem Online-Shop oder zu Ihrer Webseite ein • Bestätigen Sie mit «Save»

• Klicken Sie auf

000

**Produkte bearbeiten** 

#### Produktbeschrieb

• Klicken Sie zum Editieren des Textes direkt in das Textfeld

im Feld

CH

- Fügen Sie eine Beschreibung Ihre Firma mit max. 600 Zeichen hinzu
- Der Text wird automatisch gespeichert

Sie haben auch bei den Produkten und Dienstleistungen die Möglichkeit Bilder, Videos und Dokumente hinzuzufügen. Mehr Informationen zum Hochladen dieser Medien finden Sie auf Seite 7.

Bei Fragen stehen wir Ihnen sehr gerne zur Verfügung.

ל +41 31 340 14 07

help@bernexpo.ch

## **BERNEXPO**

## 5. Mehr Details 5.2 Programmpunkte

In Ihrem Firmeneintrag können Sie nun Ihre Programmpunkte und Events hinzufügen.

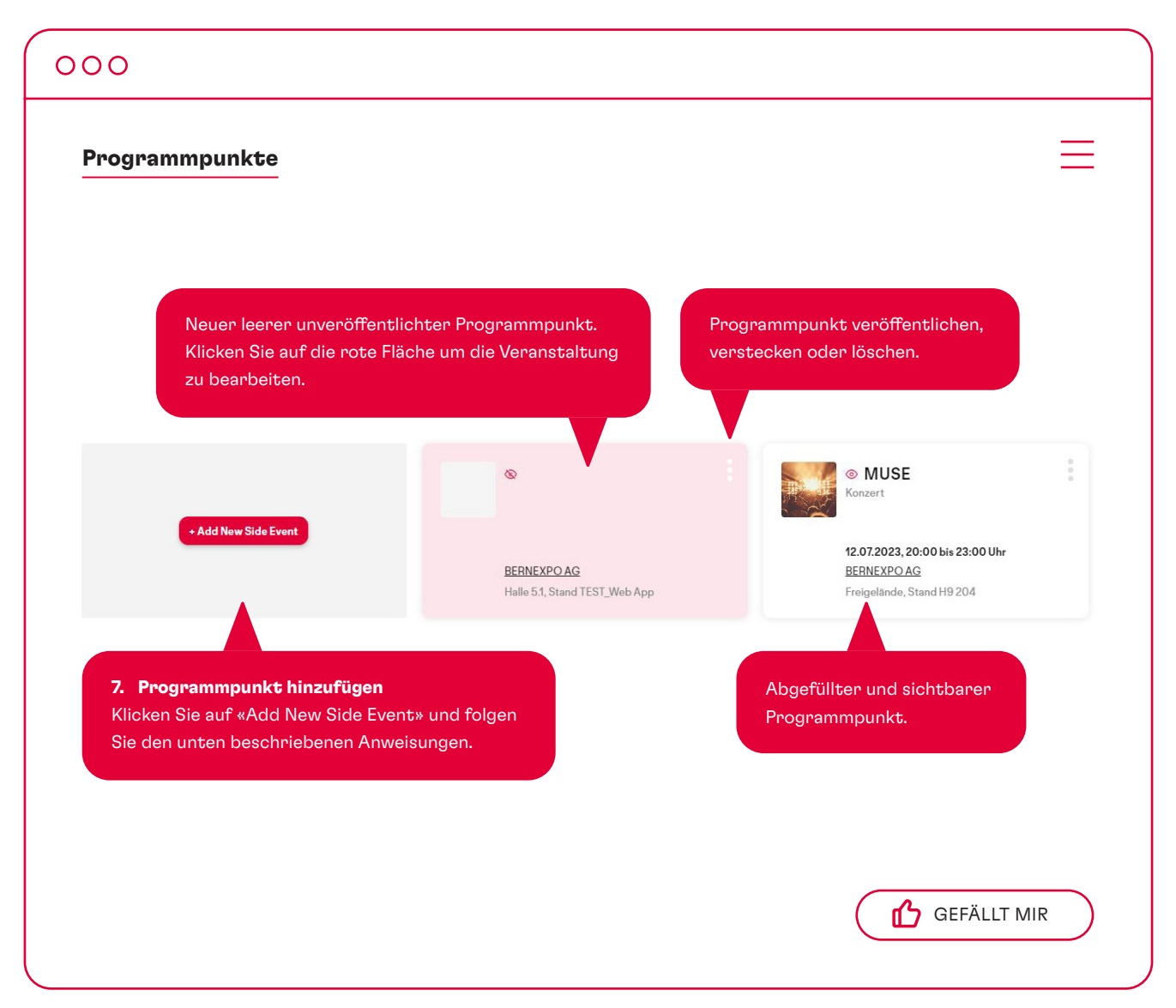

Bei Fragen stehen wir Ihnen sehr gerne zur Verfügung.

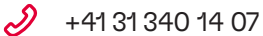

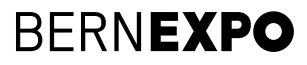

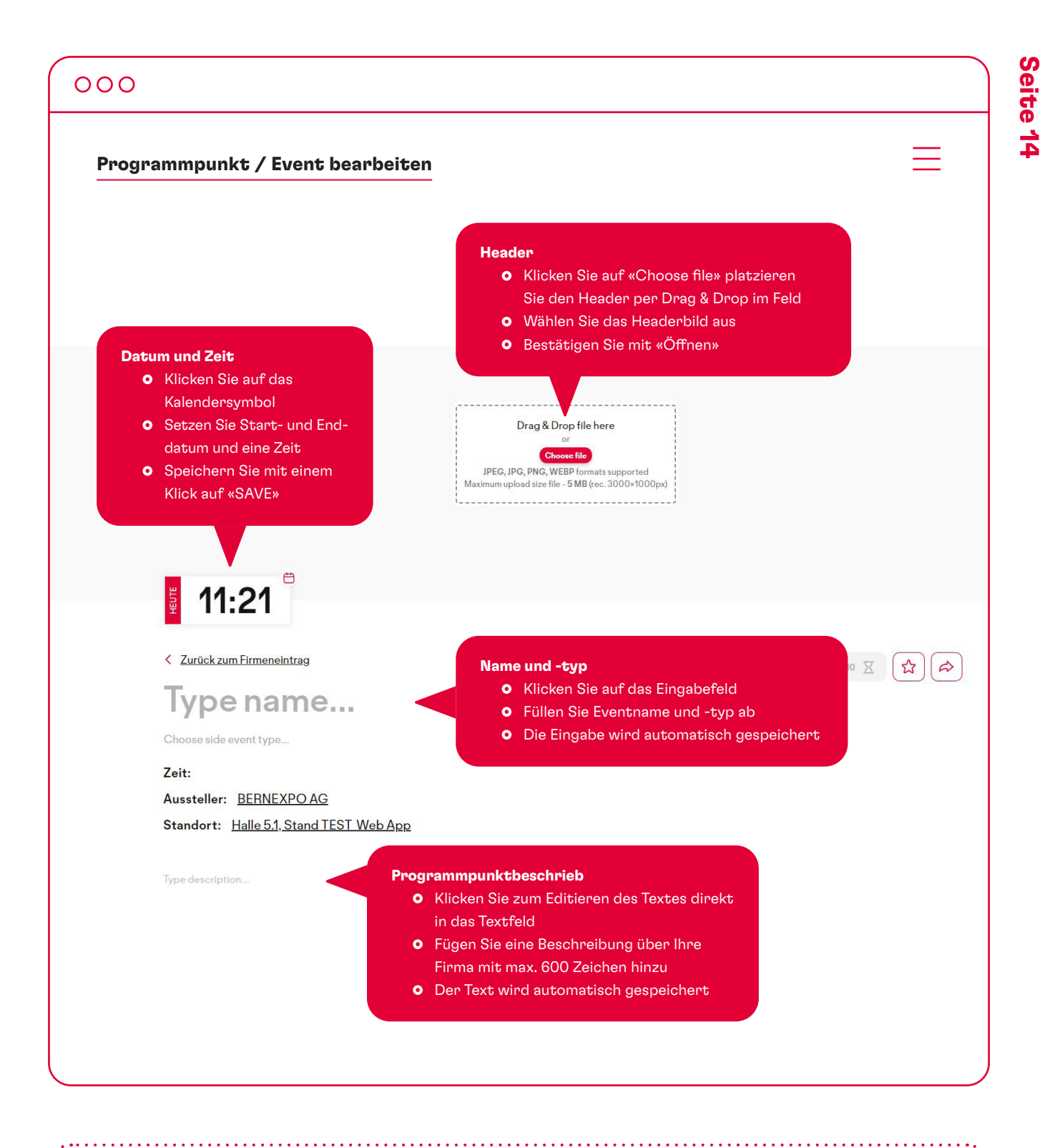

Sie haben auch bei Programmpunkten die Möglichkeit, bei Ansprechpartnern Bilder, Videos und Dokumente hinzuzufügen. Mehr Informationen zum Hochladen dieser Medien finden Sie auf Seite 7.

Bei Fragen stehen wir Ihnen sehr gerne zur Verfügung.

2 +41 31 340 14 07

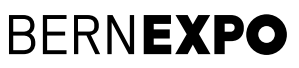